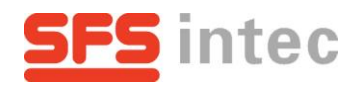

# Aircraft Components Online Catalogue

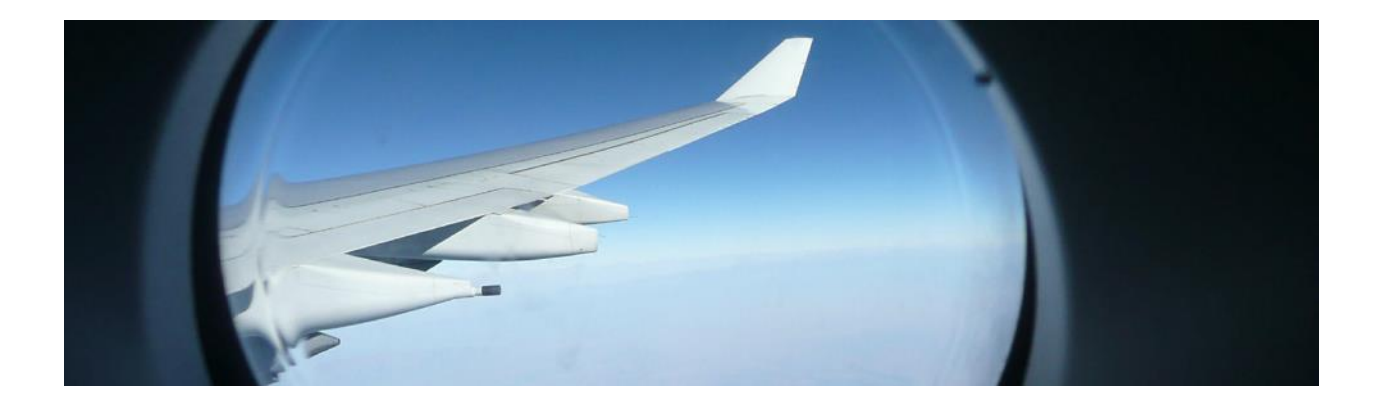

Guidance

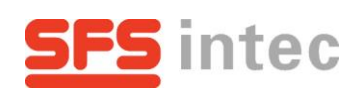

#### Contents

| 1. | General Information   | . 2 |
|----|-----------------------|-----|
| 2. | Search by Application | . 4 |
| 3. | Search by Part No.    | . 6 |
| 4. | Product Information   | .7  |

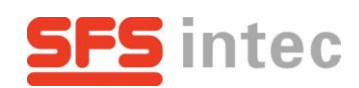

#### 1. General Information

Welcome to the Aircraft Components Online Catalogue of SFS intec GmbH Althengstett. This is a guide for your first steps and shall help you to find easily the parts you are looking for.

To find the online catalogue, please click on the following link:

| → <u>·</u>                                                                                                    | <u>'SFSintec</u> | Online Catalo                                  | <u>ogue"</u>                   |                                                   |                               |          |
|----------------------------------------------------------------------------------------------------|------------------|------------------------------------------------|--------------------------------|---------------------------------------------------|-------------------------------|----------|
| <u>SFS</u>                                                                                                    | intec            |                                                | Deutsch                        | English Kontakt   Siten                           | nap   Internationale Homepage | <u>م</u> |
| Unternehmen                                                                                                    | Produkte         | Kompetenzen Q                                  | ualitätssicherung New          | s/Messen Online Ka                                | talog                         |          |
|                                                                                                    |                  | Homepage / Online Ka                           | talog                          |                                                   |                               |          |
| Registration                                                                                                    |                  | Online Katalog                                 |                                |                                                   |                               |          |
| Login 🗗                                                                                                    |                  | Beantragen Sie heute                           | noch einen Zugang zum          | AC Online Katalog.                                |                               |          |
|                                                                                                    |                  |                                                | AC Onlin                       | e Katalog                                         |                               |          |
| D         Registration         D         Login         D           SFS intec kann die Nutzung des Onlinekataloges ihren Kunden gestatten oder aber - ohne<br>Angaben von Gründen - auch die Nutzung ablehnen bzw. eine bereits ausgesprochene<br>Nutzungszusage wieder rückgängig machen.         b         Login         D |                  |                                                | istration                      | 년 Log                                             | in 🗗                          |          |
|                                                                                                    |                  |                                                |                                |                                                   |                               |          |
|                                                                                                    |                  | SFS intec schliesst mit<br>bekanntgegeben werd | den Nutzern eine Vereir<br>en. | barung, mit deren Absch                           | luss die Zugriffcodes         |          |
|                                                                                                    |                  | Screenshots                                    |                                |                                                   |                               |          |
|                                                                                                    |                  | Startseite                                     | Suche über Katalog             | Produkteinformation                               | Merkmalssuche                 |          |
|                                                                                                    |                  |                                                |                                | T STATUTE AND AND AND AND AND AND AND AND AND AND |                               |          |
|                                                                                                    |                  |                                                | ê ê ê                          |                                                   | <b>8</b> 0                    |          |
|                                                                                                    |                  | abion                                          | 1 - 1 0 0                      |                                                   |                               |          |
|                                                                                                    |                  | Fahren Sie mit der Mau                         | ıs übers Bild um die Vor.      | schau anzusehen                                   |                               |          |

If you visit us for the first time:

→ please click on "<u>Registration</u>" and fill in the form and follow the instructions

If you already have an account:

→ please click on "Login" and enter your ID and password

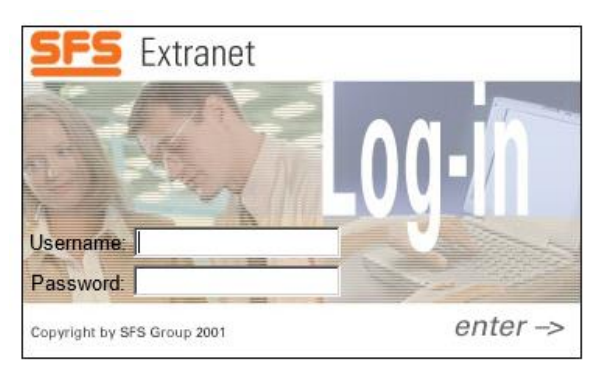

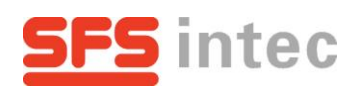

After your login you are ready to use the Online Catalogue.

The shortcut bar in the top left corner is always available for fast and easy access.

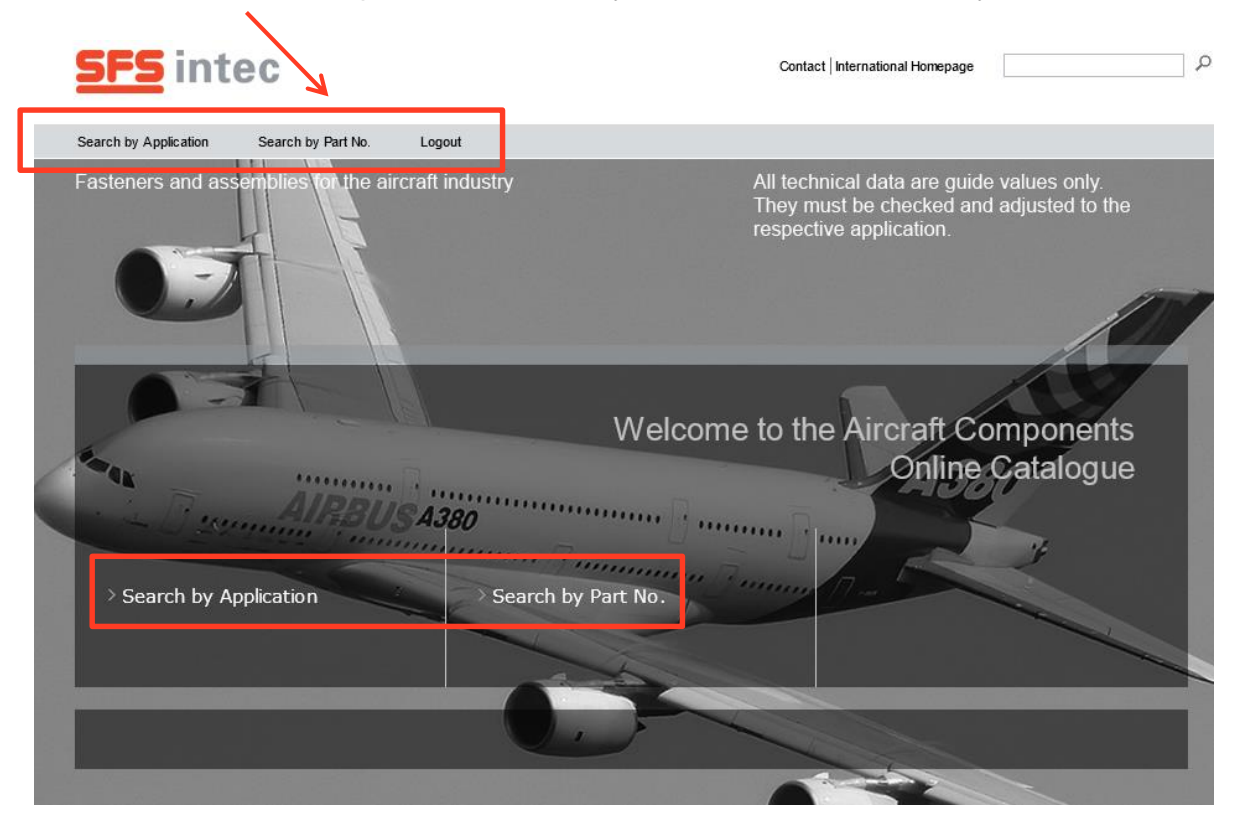

There are 2 different ways to seek for parts:

-Search by Application and

-Search by Part No.

Choose one of them depending on if you know a part number<sup>1</sup> or not

| Yes | <b>→</b> | click on "Search by Part No."          |
|-----|----------|----------------------------------------|
| No  | <b>→</b> | please select "Search by Application". |

<sup>1</sup> You can either use the Article or the Standard No.

Only a few characters of the number can be enough to use the autocomplete function. It will show you a list with all appropriate parts.

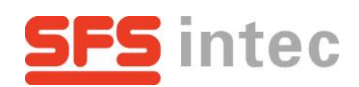

## 2. Search by Application

If you seek by application a window similar to the one below opens.

| <b>SFS</b> inte       | С                              |        | Contact   International Homepage | Q |
|-----------------------|--------------------------------|--------|----------------------------------|---|
| Search by Application | Search by Part No. Log         | gout   |                                  |   |
|                       | Start / Search by Applie       | cation |                                  |   |
|                       | Choose your section            | ^      |                                  |   |
|                       | Structure                      |        |                                  |   |
|                       | Cabin                          |        |                                  |   |
|                       |                                |        |                                  |   |
|                       | Cabin Bracket Logic<br>Concept |        |                                  |   |
|                       | Cargo                          |        |                                  |   |
|                       | Doors and Hatches              |        |                                  |   |
|                       | Wings                          |        |                                  |   |
|                       | Aircraft General               |        |                                  |   |

Please select one of the following options:

- → choose the from one of the areas in which your part is installed.
- → click "Aircraft General"<sup>2</sup> for an overview of all applications
- → if you don't know what to select please go to "Aircraft General"<sup>2</sup> as well

<sup>&</sup>lt;sup>2</sup> <u>NOTE:</u> The parts of the Bracket Logic Concept are listed in "Cabin Bracket Logic Concept"

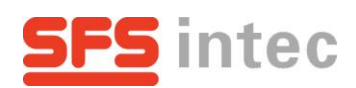

Different regions<sup>3</sup> in the specific area are displayed.

→ select the region of your part

| <u>SFS</u> integ      |                                                | Contact International Homepage |
|-----------------------|------------------------------------------------|--------------------------------|
| Search by Application | Search by Part No. Logout                      |                                |
| 1.region              | Start / Search by Application<br>Cargo<br>UNIT | V<br>LINING                    |
|                       | Product Group: LINING                          |                                |
| 2. topic              | RECEPTACLE                                     |                                |

A bar will open with topics of parts used in the area.

- → select the topic of your part
- click the respective icon in the upcoming window for further details and go to "Product Information".

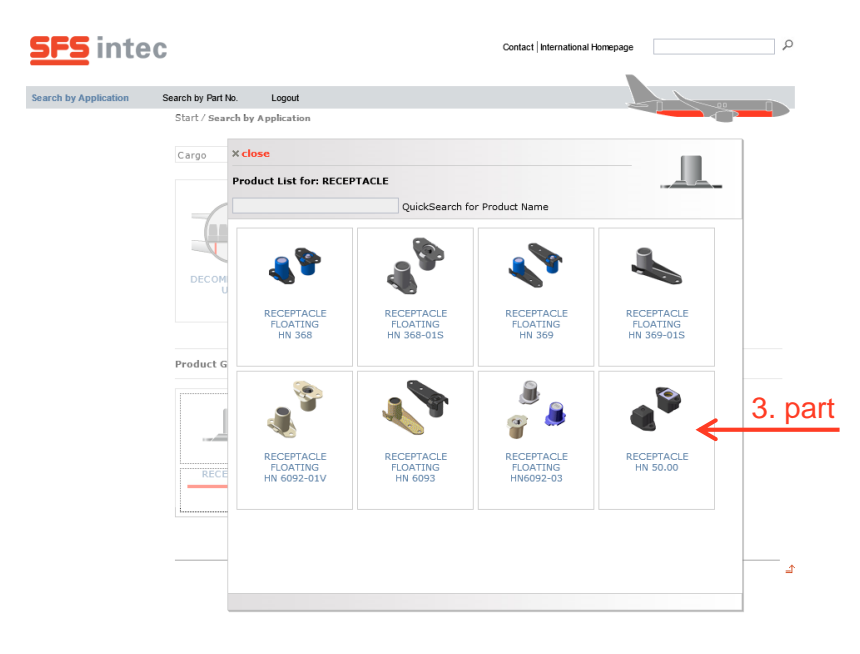

4

<sup>3</sup> <u>NOTE</u>: For "Aircraft General" and a few other areas the upper bar doesn't appear. Continue with the selection of the topic.

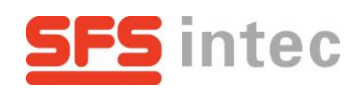

## 3. Search by Part No.

If you seek by Part No a window similar to the one below opens.

The input area is marked.

→ Enter a part number

| <u>SFS</u> into            | ec                 |                          | Contact   International Homepage | م |
|----------------------------|--------------------|--------------------------|----------------------------------|---|
| Search by Application      | Search by Part No. | Logout                   |                                  |   |
| Start / Search by Part No. |                    |                          |                                  |   |
|                            | Please enter a S   | FS or a Standard Part No |                                  |   |

As soon as you start typing, a list with all appropriate parts will load and show up.

| <u>SFS</u> inte       | С                                                                              | Contact International Homepage |                                                                |  |
|-----------------------|--------------------------------------------------------------------------------|--------------------------------|----------------------------------------------------------------|--|
| Search by Application | Search by Part No. L                                                           | ogout                          |                                                                |  |
|                       | Start / Search by Par<br>Please enter a SFS o<br>HN 5<br>HN 50.00<br>HN 552-01 | t No.                          | <ul> <li>1. choose number</li> <li>2. advertisement</li> </ul> |  |

 $\rightarrow$  move your curser over a part number for an advertisement of it

→ click on your part with a single click and go to "Product Information".

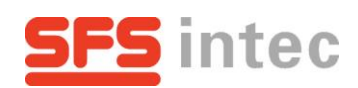

#### 4. Product Information

Congratulations, you are almost done. Here you find all necessary information. Regions are marked with numbers and explained beneath:

| SFS inte              | ec                                                                                                    | Contact   International Homepage                                                                                                    |
|-----------------------|----------------------------------------------------------------------------------------------------|----------------------------------------------------------------------------------------------------|
| Search by Application | Search by Part No. Logout                                                                                                    |                                                                                                    |
|                       | Start / Search by Application                                                                                                    |                                                                                                    |
|                       | × close the product sheet                                                                                                    |                                                                                                    |
|                       | RECEPTACLE HN 50.00                                                                                                    |                                                                                                    |
|                       | Article No Standard No                                                                                                    | 2 × RDE download 5                                                                                                    |
|                       | HN 50.00 ~ ABS0673-01                                                                                                    | → → → → → → → → → → → → → → → → → → →                                                                                                    |
|                       | a<br>In conjunction with:<br>STUD DV 50                                                                                                    | Lample of installation<br>Receptace per ABBORT3                                                                                                    |
|                       | Receptacle primarily for use with Stud DV<br>50.<br>Applicable temperature range: -55°C to<br>+150°C (-67°F to +302°F).<br>Static values:<br>Max tensile load: 500N in conjunction with<br>Stud DV 50 | Frame<br>Prane<br>Prane<br>Prane<br>Prane<br>Prane<br>Prane<br>Prane<br>Prane<br>Prane<br>Prane<br>Prane<br>Prane<br>Prane<br>Prano<br>Prano<br>P |
|                       | Salt spray tested of a minimum 200h period<br>without any corrosions.                                                                                                    | Bestelfbeispiel:<br>Designation: RECEPTACLE AllSiG075 01<br>Afbus standers<br>Dash no.                                                                                                    |
|                       |                                                                                                    | 4         HOUBING         GD - ALBI 10         1         anedized per LN 9098-2001 or LN9398-2101           3         CAN WORKERI         MET N200 sintered         1         coldmum plaid per COP-141 Type 2, Class 2           2         SPIPMO         1.1200 per BNI2070-1         coldmum plaid per COP-141 Type 2, Class 2           1         COVER         1.1200 per BNI2070-1         passmated per ID8116           Poil         decidipion         metrics         passmated per ID8116           Different         Decide         metrics         passmated per ID8116           Different         Decide         Decide         passmated per ID8116           Different         Decide         Decide         Decide         Decide           Different         Decide         Decide         Decide         Decide         Decide           Different         Decide         Decide                                                                                                    |
|                       |                                                                                                    | Constant A#     Constant Register      Constant Register     Constant Register                                                                                                    |
|                       |                                                                                                    | The Best function Parlage Diagonal Diagonal HN5000 K01                                                                                                    |

- 1 close the product sheet
- 2 Article/Standard No
- 3 description
- 4 technical drawing
- 5 download
- 6 request

- ➔ go back to the part list and search another part
- pick one variation of the part either by article or standard No. It will autocomplete the other number
- example, short datasheet and parts used in conjunction are shown
- → measurements and technical data of the part<sup>4</sup>
- download the PDF version of the drawing
- after selection of a part version you can send us a product request

<sup>&</sup>lt;sup>4</sup> available as PDF on 5